# VMUB - ONLINE-BEWERBUNGS-SYSTEM

**Für Bewerber (Schritte für "Einreichung der Bewerbung")** 2020

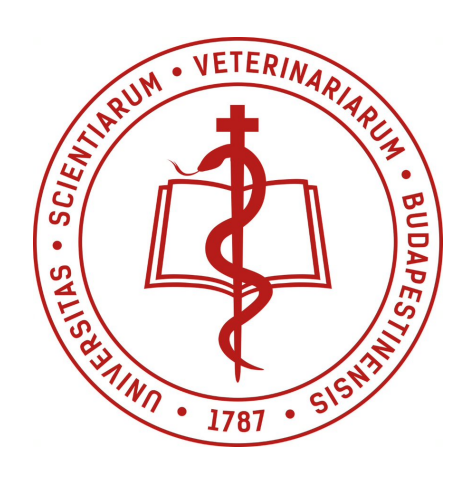

# Inhaltsverzeichnis

| 1 | Glo  | ossar                                                              | 3  |
|---|------|--------------------------------------------------------------------|----|
| 2 | Anr  | meldung und Login in das System                                    | 3  |
|   | 2.1  | Registrierung                                                      | 4  |
|   | 2.2  | Login                                                              | 5  |
| 3 | Pro  | ofil-Menü                                                          | 6  |
| 4 | Übe  | erblick über die Schritte des Bewerbungsprozesses                  | 6  |
| 5 | Aus  | sführliche Informationen über die Schritte des Bewerbungsprozesses |    |
|   | 5.1  | Persönliche Daten                                                  |    |
|   | 5.1. | .1 Persönliche Daten                                               |    |
|   | 5.1. | .2 Kontakt                                                         |    |
|   | 5.1. | .3 Schulbildung                                                    |    |
|   | 5.1. | .4 Dokumententyp                                                   | 14 |
|   | 5.1. | .5 Sprache                                                         | 14 |
|   | 5.1. | .6 Sonstiges                                                       | 14 |
|   | 5.2  | Dokumente                                                          | 16 |
|   | 5.3  | Einreichung der Bewerbung                                          |    |
|   | 5.3. | .1 Zahlung der Bewerbungsgebühr                                    | 19 |
|   | 5.4  | Technische Überprüfung (durch Mitarbeiter der VMUB)                | 19 |

Dieses Dokument stellt die Online-Bewerbungsplattform der VMUB - das Online-Bewerbungssystem - vor. Darüber hinaus enthält es eine detaillierte Beschreibung, wie Sie Ihre Bewerbung im System einreichen können.

#### 1 Glossar

- VMUB: Veterinärmedizinische Universität Budapest
- **Bewerber/in:** Student/in, die/der sich über apply.univet.hu für den Studiengang Veterinärmedizin an der VMUB bewirbt.
- **Bewerber-ID:** Eine system-generierte eindeutige ID, die sich auf die Bewerbung bezieht, welche von einer/einem Bewerber/in begonnen wurde. Diese individuelle ID wird auf dem Bewerbungsformular angegeben und Sie können sie verwenden, um Mitarbeitern der VMUB die Identifizierung zu ermöglichen.
- Technische Überprüfung: Ein Schritt während des Online-Bewerbungsprozesses, bei dem die Mitarbeiter der VMUB alle persönlichen Daten und Dokumente, die die Studentin/der Student eingereicht hat, überprüfen. Wenn es Probleme mit der eingereichten Bewerbung gibt, erhält die Studentin/der Student eine E-Mail vom System mit dem Inhalt "Bitte korrigieren Sie Ihr Bewerbungsformular".
- **Bewerbungsgebühr:** Eine feste Gebühr (200 EUR), die von der Bewerberin/vom Bewerber nach der Übermittlung der persönlichen Daten und der obligatorischen Dokumente über das System gezahlt wird. Diese Zahlung ist eine Voraussetzung für die technische Überprüfung.

# 2 Anmeldung und Login in das System

Wenn Sie eine Bewerbung für den Studiengang Veterinärmedizin der VMUB einreichen möchten, müssen Sie sich zunächst auf der Website <u>http://apply.univet.hu/</u> registrieren.

| UVMB - Online Applic             | cation System    |                |                                                                                                    |                                           |
|----------------------------------|------------------|----------------|----------------------------------------------------------------------------------------------------|-------------------------------------------|
|                                  | Login            |                | Informationen für Bewerber: ENGLISH  • Das Bewerbungssystem ist ab Ende Februar                                                                                                    |                                           |
|                                  | email            |                | Für die Bewerbung zum deutschsprachigen     Studiengang zuerst auf Benister <sup>®</sup> Vilcken danach                                                                                                    |                                           |
|                                  | password         |                | <ul> <li>bei "Login" anmelden</li> <li>Reguläre Bewerbungsfrist ist bis zum 30. Juni! (Eine</li> </ul>                                                                                                    | al an an an an an an an an an an an an an |
| Contraction of the second second | LOGIN            |                | nachträgliche Bewerbung ist noch bis zum 31. August<br>möglich)                                                                                                    |                                           |
| 47                               | Forgot password? | Register first | <ul> <li>Der deutschsprachige Studiengang dauert 4<br/>Semester, danach/während ist ein Wechsel zu<br/>deutschen Universitäten oder nach dem zweiten Jahr<br/>die weiterführung des Studiums im<br/>englischprachigen Studiengang in Budapest möglich</li> </ul> |                                           |

# 2.1 Registrierung

Klicken Sie auf den Link "Register first" (Zuerst registrieren).

Wenn Sie auf den Link klicken, müssen Sie angeben, ob Sie sich für den Studiengang Veterinärmedizin der VMUB auf Englisch oder auf Deutsch bewerben.

| UVMB - Online Applica | tion System      |                                                                    |                                                                                                    |                                                                                                    |
|-----------------------|------------------|--------------------------------------------------------------------|----------------------------------------------------------------------------------------------------|----------------------------------------------------------------------------------------------------|
|                       | L                | VETERINARY MEDIC                                                   | CINE PROGRAM                                                                                                    | ENGLISH                                                                                                    |
|                       | email            | Please, choose the language of instruction to (English or German). | ction of the program you apply                                                                                                    | ab Ende Februar<br>Itschsprachigen<br>gister" klicken, danach                                                                   |
|                       | password         | ENGLISH                                                            | DEUTSCH                                                                                                    | t bis zum 30. Juni! (Eine                                                                                                    |
|                       | Forgot password? | Register first                                                     | <ul> <li>möglich)</li> <li>Der deutschsprachige S<br/>Semester, danach/wäh<br/>deutschen Universitäte<br/>die weiterführung des S<br/>englischprachigen Stuc</li> </ul> | Studiengang dauert 4<br>rend ist ein Wechsel zu<br>en oder nach dem zweiten Jahr<br>Studiums im<br>diengang in Budapest möglich |

Nachdem Sie die Unterrichtssprache des Studiengangs gewählt haben, werden Sie vom System auf die Seite "Registrierung" weitergeleitet.

| UVMB - Online Application System |                                                    |  |
|----------------------------------|----------------------------------------------------|--|
|                                  | Registrieren                                       |  |
| A second second                  | E-Mail                                             |  |
|                                  | Passwort                                           |  |
|                                  | Passwort-Bestätigung                               |  |
|                                  | Ich akkzeptiere die Erklärungen zum<br>Datenschutz |  |
|                                  | REGISTRIEREN                                       |  |
|                                  | Zuerst einloggen                                   |  |
|                                  |                                                    |  |

Auf der Seite "Registrierung" müssen Sie eine gültige E-Mail-Adresse angeben,

- Wichtiger Hinweis!

Die E-Mail-Adresse, die Sie hier eingeben, wird diejenige E-Mail-Adresse sein, an die Sie während des Bewerbungsverfahrens alle E-Mails von der VMUB erhalten werden. Daher ist es sehr wichtig, eine gültige E-Mail-Adresse auszuwählen, auf die Sie Zugriff haben.

- geben Sie ein Passwort an und bestätigen Sie es,
- nehmen Sie die Datenschutzerklärungen, die wichtige Informationen über die Datenverarbeitungsrichtlinien der VMUB enthalten, an.

Wenn Sie alle oben aufgeführten Daten ausgefüllt haben, müssen Sie die Schaltfläche REGISTRIEREN anklicken, um Ihre Registrierung abzuschließen.

Nach einer erfolgreichen Registrierung erhalten Sie eine Bestätigungs-E-Mail.

# 2.2 Login

Nach einer erfolgreichen Registrierung werden Sie vom System auf die Login-Seite umgeleitet. Dort müssen Sie die E-Mail-Adresse und das Passwort, das Sie zuvor zur Registrierung gewählt haben, eingeben und auf die Schaltfläche LOGIN klicken.

| UVMB - Online Applic | ation System     |                |                                                                                                    |                                          |
|----------------------|------------------|----------------|----------------------------------------------------------------------------------------------------|------------------------------------------|
|                      | Login            |                | Informationen für Bewerber: ENGLISH  • Das Bewerbungssystem ist ab Ende Februar                                                                                                    |                                          |
|                      | email            |                | Für die Bewerbung zum deutschsprachigen                                                                                                    |                                          |
|                      | password         |                | <ul> <li>Studiengang zuerst auf "Register" Klicken, danach<br/>bei "Login" anmelden</li> <li>Reguläre Bewerbungsfrist ist bis zum 30. Juni! (Eine</li> </ul>                                                                                                    | an an an an an an an an an an an an an a |
|                      | LOGIN            |                | nachträgliche Bewerbung ist noch bis zum 31. August<br>möglich)                                                                                                    | June 1                                   |
|                      | Forgot password? | Register first | <ul> <li>Der deutschsprachige Studiengang dauert 4<br/>Semester, danach/während ist ein Wechsel zu<br/>deutschen Universitäten oder nach dem zweiten Jal<br/>die weiterführung des Studiums im<br/>englischprachigen Studiengang in Budapest möglich</li> </ul> |                                          |

Sobald Sie sich eingeloggt haben, sehen Sie das Online-Bewerbungssystem der VMUB.

| (¢) v | MUB - Online-Bewerbungssyster | n              |                              |                                           | PROFIL              | BMELDEN |
|-------|-------------------------------|----------------|------------------------------|-------------------------------------------|---------------------|---------|
|       | Persönliche Daten             | ×<br>Dokumente | Einreichung der<br>Bewerbung | ×<br>Technische Überprüfung<br>(von VMUB) | ×<br>Fertigstellung |         |

In der rechten oberen Ecke finden Sie eine PROFIL- und eine ABMELDEN-Schaltfläche.

# 3 Profil-Menü

Im Profil-Menü können Sie Folgendes durchführen:

• Passwort ändern

| VMUB - Online-Bewerbu  | ingssystem                                                                |                     | PROFIL | ABMELDEN |
|------------------------|---------------------------------------------------------------------------|---------------------|--------|----------|
| Pro<br>E-I<br>Ne<br>Pa | fildetails<br>Mail<br>demo@demo.com<br>eues Passwort<br>sswort bestätigen | SPEICHERN           |        |          |
| Bewerbung              | verwerfen                                                                 |                     |        |          |
| Bewerbung              | verwerfen                                                                 |                     |        |          |
| Sie haben noch         | keine Bewerbung eingereicht.                                              | BEWERBUNG VERWERFEN |        |          |
|                        |                                                                           |                     | Z      | URÜCK    |

# 4 Überblick über die Schritte des Bewerbungsprozesses

Die Bewerbungsplattform ist so konzipiert, dass sie Sie durch den gesamten Bewerbungsprozess führt, von der Einreichung Ihrer Bewerbung bis zum endgültigen Zulassungsbescheid.

Sie können die wichtigsten Schritte oben auf der Seite sehen und Ihren Fortschritt mitverfolgen.

Das Bewerbungsverfahren besteht aus sechs wesentlichen Schritten:

 Persönliche Daten: In diesem Schritt müssen Sie in alle Pflichtfelder Ihre persönlichen Daten schreiben, um eine Bewerbung einreichen zu können. (Pflichtfelder sind mit einem \* markiert).

| ф умив-с | Online-Bewerbungssystem      |                                 |                                                    |                                                                                       | PROFIL         | ABN |
|----------|------------------------------|---------------------------------|----------------------------------------------------|---------------------------------------------------------------------------------------|----------------|-----|
|          | Persönliche Daten            | ×<br>Dokumente                  | ×<br>Einreichung der Bewerbung                     | ×<br>Technische Überprüfung (von VMUB)                                                | Fertigstellung |     |
|          | Persönliche Daten<br>Kontakt | Bitte bereiten Sie die folgende | n Dokumente vor, bevor Sie mit der Bewerbung begir | inen:                                                                                 | DETAILS        |     |
|          | Dokumententyp<br>Sprache     | Persönliche Daten               | so, wie er in Ihrem Reisepass steht                |                                                                                       |                |     |
|          | Sonstiges                    | Titel*                          | Vorname(n)                                         | Familienname                                                                          |                |     |
|          |                              | Geburtsdatum*                   | Geburtsort*                                        | Geburtsland*                                                                          | ~              |     |
|          |                              | Reisepass- oder Personalausw    | eis-Nr.*                                           | Ausstellungsdatum* 8                                                                  | Ablaufdatum* 🔋 |     |
|          |                              | Vorname der Mutter, Geburtsn    | ame*                                               | Nachname der Mutter, Geburtsname*           Zweite Staatsbürzerschaft (falls vorhande | nì             |     |
|          |                              |                                 |                                                    |                                                                                       | ×              |     |
|          |                              | Kontakt                         |                                                    |                                                                                       |                |     |
|          |                              | Nr.*                            | Straße*                                            | Postleitzahl* 💡 Stadt*                                                                |                |     |

2. **Dokumente:** In diesem Schritt müssen Sie alle obligatorischen und optionalen Dokumente Ihrer Bewerbung beifügen.

| ( VMUB - Online-Bewerbungssystem                                                                                                    | Bewerbungs-ID: 2020228         |                                        |                     | PROFIL | ABMELDEN |
|----------------------------------------------------------------------------------------------------|--------------------------------|----------------------------------------|---------------------|--------|----------|
| Penšiniche Daten Dokumente                                                                                                    | ×<br>Einreichung der Bewerbung | X<br>Technische Überprüfung (von VHUB) | ×<br>Fertigstellung |        |          |
| Dokumente                                                                                                    |                                |                                        |                     |        |          |
| Kopie des Personalausweitser / Reisepasses<br>Etter scannen Sie die Seite Inven Reisepasses ein, auf der here persörlichen Daten (and das Bild) zu finden sind                                                                                               |                                | Datelen hier zum Hochladen ablegen     |                     |        |          |
| Leberation <sup>47</sup><br>Bitte Leden Sie Brens Leberation Fasch.                                                                                                    |                                | Datelen hier zum Hochladen ablegen     |                     |        |          |
| Motivationschreiben (mindestans 50 Zeichen)<br>Eins schreiben Sie ein paur Worte darüber, warum Sie Tierarzt werden möchten und voss Sie dazu nothert, in<br>Ungem zu studieren.                                                                             |                                |                                        |                     |        |          |
| Ch habe noch keinen Sekundarschulabschluss.                                                                                                    |                                |                                        |                     |        |          |
| Bitte kreuzen Sie diesen Kästchen an, wenn Sie im letzten Jahr des Gymnasiums sind und noch keinen<br>Schulabschluss erhalten haben. Bitte laden Sie die Habijahrzeugnisse bei dem Punkt "Alle anderen damit<br>zusammenkhängenden Debustenet" hocht         |                                |                                        |                     |        |          |
| Sekunduschulabschkaszaugnia (venauschtliches Ausstellungdatum)<br>Wenn Sind das genaue Datum, un dem Sie Ihr Ablätzraugnis er hählen werden, nach nicht kennen, wählen Sie<br>bitte den leitzem Tag des Monats, un dem Sie en verauschtlich erhalten werden. |                                |                                        |                     |        |          |
| Medizinisches Attest*<br>Ein medizinisches Attest firen Arzen, das bezagt, das Sie körperlich und geistig fit für ein Vezerinistradium<br>sind und das Sie an kannen Ihriktismikanskheime Inden.                                                             |                                | Dateien hier zum Hochladen ablegen     |                     |        |          |
| Detensites chelit<br>Nucl für Standensplazzenschaft<br>Bilte talefen Sie her Untersträttungenissen, felts Sie wetche haben, hech.                                                                                                    |                                | Datelen hier zum Hochladen ablegen     |                     |        |          |

- 3. Einreichung der Bewerbung:
  - a. Einreichung: Wenn Sie alle obligatorischen Daten angegeben und alle erforderlichen Dokumente beigefügt haben, können Sie auf die Schaltfläche "Einreichen" klicken, um die Bewerbung zur technischen Überprüfung an die Mitarbeiter der VMUB zu senden. Bitte beachten Sie, dass Sie nach der Einreichung Ihrer Bewerbung keine Änderungen mehr an Ihren persönlichen Daten vornehmen können.

| Persönliche Daten     Dokumente   Einreichung der Bewerbung     Einreichung der Bewerbung     Einreichung der Bewerbung der Bewerbung der Bewerbung der Bewerbung der Bewerbung der Bewerbungsformulars und Ihrer Dokumente.     Bewerbung wird registriert, sobald die Bewerbung keine Änderungen mehr daran vornehmen können.    Ihre Bewerbung wird registriert, sobald die Bewerbungsgebühr (200 EUR) gezahlt wurde. Die Zahlungsdetaits werden nach der Einreichung per E-Mail versandt. |                                                                                                    |                          |                                           |                                            | PROFIL         |  |
|----------------------------------------------------------------------------------------------------|----------------------------------------------------------------------------------------------------|--------------------------|-------------------------------------------|--------------------------------------------|----------------|--|
| Einreichung der Bewerbung  Einreichen  Einreichen  Einreichen  Einreichen  Einreichen  Einreichen  Einreichen  Sie auf die Schaltfläche EINREICHEN geklickt haben, beginnt die Zulassungsstelle mit der technischen Überprüfung ihres Bewerbungsformulars und ihrer Dokumente. Sie erhalten in Kürze eine Benachrichtigung über das Ergebnis.  Bitte beachten Sie, dass Sie nach dem Einreichen ihrer Bewerbung keine Änderungen mehr daran vornehmen können.  Ihre Bewerbung wird registriert, sobald die Bewerbungsgebühr (200 EUR) gezahlt wurde. Die Zahlungsdetails werden nach der Einreichung per E-Mail versandt.                                                                                                    | Persönlüche Daten                                                                                                    | Dokumente                | Einreichung der Bewerbung                 | ×<br>Technische Überprüfung (von<br>VMUB)  | Fertigstellung |  |
| Einreichen Sie auf die Schaltfläche EINREICHEN geklickt haben, beginnt die Zulassungsstelle mit der technischen Überprüfung Ihres Bewerbungsformulars und Ihrer Dokumente.<br>Sie erhalten in Kürze eine Benachrichtigung über das Ergebnis.<br>Bitte beachten Sie, dass Sie nach dem Einreichen Ihrer Bewerbung keine Änderungen mehr daran vornehmen können.<br>Ihre Bewerbung wird registriert, sobald die Bewerbungsgebühr (200 EUR) gezahlt wurde. Die Zahlungsdetails werden nach der Einreichung per E-Mail versandt.                                                                                                    | Einreichung der Bewerbung                                                                                                    |                          |                                           |                                            |                |  |
| Bewerbung einreichen<br>Nachdem Sie auf die Schaltfläche EINREICHEN geklickt haben, beginnt die Zulassungsstelle mit der technischen Überprüfung Ihres Bewerbungsformulars und Ihrer Dokumente.<br>Sie erhalten in Kürze eine Benachrichtigung über das Ergebnis.<br>Bitte beachten Sie, dass Sie nach dem Einreichen Ihrer Bewerbung keine Änderungen mehr daran vornehmen können.<br>Ihre Bewerbung wird registriert, sobald die Bewerbungsgebühr (200 EUR) gezahlt wurde. Die Zahlungsdetails werden nach der Einreichung per E-Mail versandt.                                                                                                    | Einreichen                                                                                                    |                          |                                           |                                            | Ø              |  |
| Nachdem Sie auf die Schaltfläche EINREICHEN geklickt haben, beginnt die Zulassungsstelle mit der technischen Überprüfung ihres Bewerbungsformulars und Ihrer Dokumente.<br>Sie erhalten in Kürze eine Benachrichtigung über das Ergebnis.<br>Bitte beachten Sie, dass Sie nach dem Einreichen Ihrer Bewerbung keine Änderungen mehr daran vornehmen können.<br>Ihre Bewerbung wird registriert, sobald die Bewerbungsgebühr (200 EUR) gezahlt wurde. Die Zahlungsdetails werden nach der Einreichung per E-Mail versandt.                                                                                                    |                                                                                                    |                          | Bewerbung einreichen                      |                                            |                |  |
| Bitte beachten Sie, dass Sie nach dem Einreichen Ihrer Bewerbung keine Änderungen mehr daran vornehmen können.<br>Ihre Bewerbung wird registriert, sobald die Bewerbungsgebühr (200 EUR) gezahlt wurde. Die Zahlungsdetails werden nach der Einreichung per E-Mail versandt.                                                                                                    | Nachdem Sie auf die Schaltfläche EINREICHEN geklickt haben, beginnt die Zulassungsstelle mit der technischen Überprüfung Ihres Bewerbungsformulars und Ihrer Dokumente.<br>Sie erhalten in Kürze eine Benachrichtigung über das Ergebnis. |                          |                                           |                                            |                |  |
| Ihre Bewerbung wird registriert, sobald die Bewerbungsgebühr (200 EUR) gezahlt wurde. Die Zahlungsdetails werden nach der Einreichung per E-Mail versandt.                                                                                                    | Bitte beachten Sie, dass Sie nach dem Einreichen Ihrer Bewerbung keine Änderungen mehr daran vornehmen können.                                                                                                    |                          |                                           |                                            |                |  |
|                                                                                                    | Ihre Bewerbung wird registriert, sobald                                                                                                    | die Bewerbungsgebühr (20 | 0 EUR) gezahlt wurde. Die Zahlungsdetails | werden nach der Einreichung per E-Mail ver | sandt.         |  |
| EINRECHEN                                                                                                    |                                                                                                    |                          | EINREICHEN                                |                                            |                |  |

b. **Zahlung der Bewerbungsgebühr:** Vor einer technischen Überprüfung müssen Sie die Bewerbungsgebühr an das angegebene Konto von Global International Studies (GIS) zahlen.

| VMUB - Online-Bewerbungssystem |           | Bewerbungs-ID: 2020238       |                                           | PROFIL       | BMELDEN |
|--------------------------------|-----------|------------------------------|-------------------------------------------|--------------|---------|
| Persönliche Daten              | Dokumente | Einreichung der<br>Bewerbung | ×<br>Technische Überprüfung<br>(von VMUB) | ×            |         |
| Einreichung der Be             | werbung   |                              |                                           |              |         |
| Einreichen                     |           |                              |                                           | $\checkmark$ |         |
| Zahlung                        |           |                              |                                           |              |         |
| Bitte zahlen Sie die Bewerbung | gsgebühr  |                              |                                           |              |         |

4. **Technische Überprüfung (durch VMUB):** Sobald Sie Ihre Bewerbung eingereicht und die Bewerbungsgebühr bezahlt haben, beginnt sofort das Verfahren der technischen Überprüfung. Sie sehen die Information, dass die technische Überprüfung im Gange ist. Sollten die Mitarbeiter der UVMB Probleme mit der eingereichten Bewerbung feststellen, werden sie die Bewerbung unter Angabe der problematischen Punkte zur Korrektur zurücksenden.

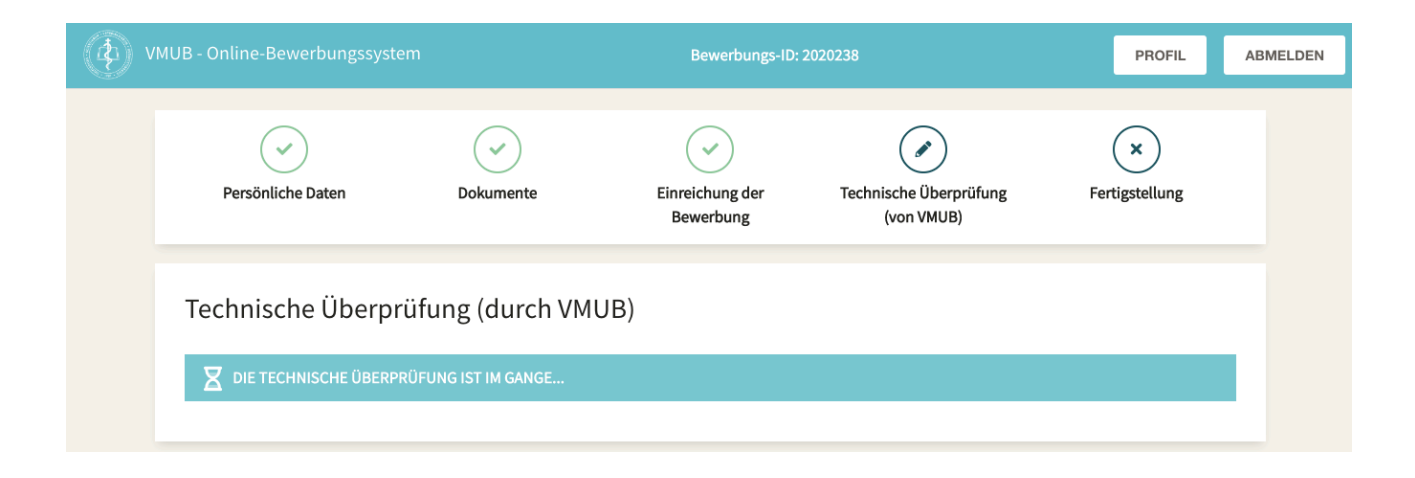

#### 5. Fertigstellung:

| (4) VMUB - Online-Bewerbungssystem |                                                                                                    | m                                                                                                    | Bewerbungs-ID: 2             | PROFIL A                             | ABMELDEN       |                   |
|------------------------------------|----------------------------------------------------------------------------------------------------|----------------------------------------------------------------------------------------------------|------------------------------|--------------------------------------|----------------|-------------------|
|                                    | Persönliche Daten                                                                                                    | Dokumente                                                                                                 | Einreichung der<br>Bewerbung | Technische Überprüfung<br>(von VMUB) | Fertigstellung |                   |
|                                    | Fertigstellung                                                                                                    | kwunsch!                                                                                                  |                              |                                      |                |                   |
|                                    | Zugelassen                                                                                                    |                                                                                                    |                              |                                      | $\checkmark$   |                   |
|                                    | Dokumente hochgeladen                                                                                                    |                                                                                                    |                              |                                      | $\checkmark$   |                   |
|                                    | Anzahlungsgebühr                                                                                                    |                                                                                                    |                              |                                      |                |                   |
|                                    | FEHLENDE ANZAHLUNG!<br>Um Ihre Bewerbung abzuschlie<br>Kontoname: Global Internation<br>Kontonummer (IBAN) EUR: HU.<br>Name der Bank: MKB Bank<br>Adresse der Bank: H-1056 Váci<br>Swift-Code: MKKBHUHB | eßen, überweisen Sie bitte die<br>nal Studies AG<br>34-10300002-10686937-48820<br>u. 38. Budapest, Ungarn | Anzahlungsgebühr auf das fol | gende Konto:                         |                |                   |
| UVMB - ONLINE                      | E APPLICATION SYSTEM                                                                                                    |                                                                                                    |                              |                                      | © 2020         | I, Greenformatics |

- a. In diesem Schritt sehen Sie das Endergebnis Ihrer Bewerbung.
- b. Möglicherweise finden Sie hier Informationen über ein fehlendes Dokument, was bedeutet, dass Sie Ihr Abiturzeugnis noch hochladen müssen.

c. Wenn Sie zugelassen werden, müssen Sie die Anzahlung und die Studiengebühr überweisen. Der Zulassungsbescheid wird die Bankverbindung für die Überweisung enthalten.

Um Ihren aktuellen Status im Verfahren zu verständlich zu machen, verwendet das Programm verschiedene Symbole:

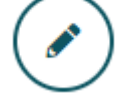

Der blaue Bleistift zeigt immer den aktuellen Schritt an, bei dem sich Ihre Bewerbung zum gegebenen Zeitpunkt befindet.

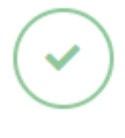

Das grüne Häkchen markiert die Schritte, die Sie erfolgreich abgeschlossen haben und bei denen es nichts weiter zu tun gibt.

Das blaue X bezieht sich auf die Schritte, die noch nicht begonnen worden sind.

Das gelbe Ausrufezeichen bedeutet, dass ein erforderliches Dokument fehlt.

Das rote Ausrufezeichen bedeutet, dass bei diesem Schritt etwas nicht in Ordnung ist.

# 5 Ausführliche Informationen über die Schritte des Bewerbungsprozesses

# 5.1 Persönliche Daten

Der erste Schritt bei der Bewerbung für den Studiengang Veterinärmedizin ist das Ausfüllen Ihrer persönlichen Daten.

Da es sich um ein relativ langes Formular handelt, haben wir es in einige logische Abschnitte wie folgt unterteilt:

| 1 | Persönliche Daten |
|---|-------------------|
|   | Kontakt           |
|   | Schulbildung      |
|   | Dokumententyp     |
|   | Sprache           |
|   | Sonstiges         |

Es gibt Felder, in denen Sie weitere Erklärungen finden können, die Ihnen helfen, die von uns angeforderten Daten anzugeben. Die zusätzlichen Informationen sind mit einem "?" Symbol gekennzeichnet. Sie können die zusätzlichen Informationen lesen, indem Sie mit der Maus auf das Fragezeichen gehen.

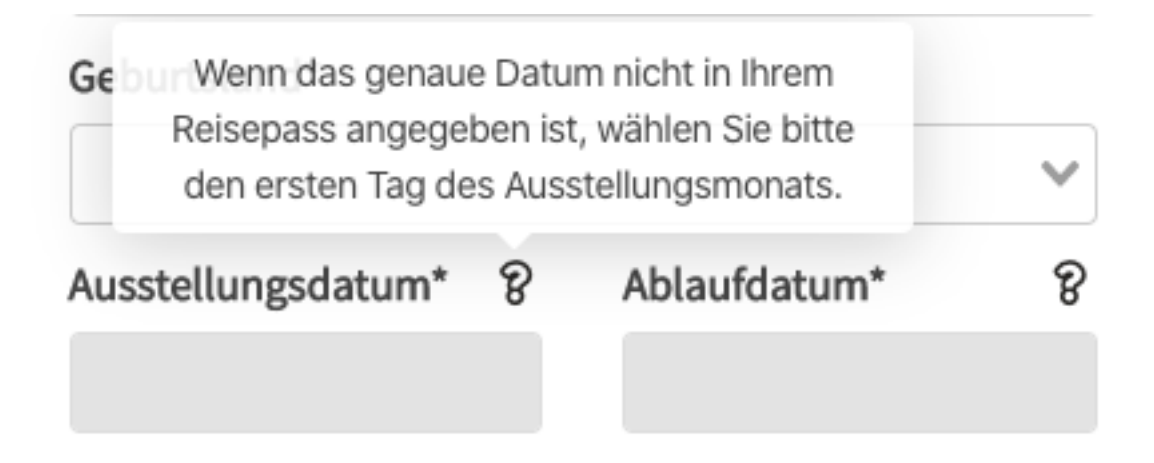

Oben im Abschnitt mit den persönlichen Daten gibt es eine **Schaltfläche DETAILS**. Wenn Sie darauf klicken, finden Sie eine Liste von Dokumenten, die Sie für die erfolgreiche Einreichung Ihrer Bewerbung vorbereiten müssen.

| CAD VMI | JB - Online-Bewerbungssystem                                                          |                                                                                                    |                                                                                                    |                                                                                            | PROFIL         | ABMELDEN |
|---------|---------------------------------------------------------------------------------------|----------------------------------------------------------------------------------------------------|----------------------------------------------------------------------------------------------------|--------------------------------------------------------------------------------------------|----------------|----------|
|         | Persönliche Daten                                                                     | <b>X</b><br>Dokumente                                                                                        | Einreichung der<br>Bewerbung                                                                                                    | ×<br>Technische Überprüfung<br>(von VMUB)                                                  | Fertigstellung |          |
|         | Persönliche Daten<br>Kontakt<br>Schulbildung<br>Dokumententyp<br>Sprache<br>Sonstiges | Bitte <b>bereiten Sie di</b><br>Reisepass oder F<br>Studienbescheir<br>Sekundärs<br>und/oder D<br>Studienpla | e <b>folgenden Dokumente</b> vor, be<br>Personalausweis<br>higungen:<br>chulabschluss (falls Sie bereits<br>Datenabschrift der Universität (r<br>tzwechsler) | vor Sie mit der Bewerbung beginnen<br>einen haben)<br>nur für Bewerber mit relevantem Vors | : DETAILS      |          |

# 5.1.1 Persönliche Daten

Als nächstes werden Sie aufgefordert, Ihre persönlichen Daten einzugeben:

| Persönliche Daten | Bitte bereiten Sie die folgenden Dokumente vor, be     | Bitte bereiten Sie die folgenden Dokumente vor, bevor Sie mit der Bewerbung beginnen: DETAILS |  |  |  |  |  |  |  |
|-------------------|--------------------------------------------------------|-----------------------------------------------------------------------------------------------|--|--|--|--|--|--|--|
| Kontakt           |                                                        |                                                                                               |  |  |  |  |  |  |  |
| Schulbildung      |                                                        |                                                                                               |  |  |  |  |  |  |  |
| okumententyp      | Persönliche Daten                                      |                                                                                               |  |  |  |  |  |  |  |
| prache            | Bitte schreiben Sie Ihren Namen so, wie er in Ihrem Re | Bitte schreiben Sie Ihren Namen so, wie er in Ihrem Reisepass steht                           |  |  |  |  |  |  |  |
| Sonstiges         | Titel* Vorname(n)                                      | Familienname                                                                                  |  |  |  |  |  |  |  |
|                   | · ·                                                    |                                                                                               |  |  |  |  |  |  |  |
|                   | Geburtsdatum* Geburtsort*                              | Geburtsland*                                                                                  |  |  |  |  |  |  |  |
|                   |                                                        | ~                                                                                             |  |  |  |  |  |  |  |
|                   | Reisepass- oder Personalausweis-Nr.*                   | Ausstellungsdatum* 🎖 Ablaufdatum* 🎖                                                           |  |  |  |  |  |  |  |
|                   | Vorname der Mutter, Geburtsname*                       | Nachname der Mutter, Geburtsname*                                                             |  |  |  |  |  |  |  |
|                   |                                                        |                                                                                               |  |  |  |  |  |  |  |
|                   | Staatsbürgerschaft*                                    | 8 Zweite Staatsbürgerschaft (falls vorhanden)                                                 |  |  |  |  |  |  |  |
|                   |                                                        | × V                                                                                           |  |  |  |  |  |  |  |

#### 5.1.2 Kontakt

| Persönliche Daten | Kontakt                                                 |                        |
|-------------------|---------------------------------------------------------|------------------------|
| Kontakt           | Nr.* Straße*                                            | Postleitzahi* 🔋 Stadt* |
| Schulbildung      |                                                         |                        |
| Dokumententyp     | Land*                                                   |                        |
| Sprache           |                                                         | v                      |
| Sonstiges         | Handy                                                   |                        |
|                   | Landescode* Telefonnummer*                              |                        |
|                   | ×                                                       |                        |
|                   | E-Mail*                                                 |                        |
|                   | demo2@idemo.com                                         |                        |
|                   | Die 'Kontaktadresse' ist die gleiche wie die 'Adresse'. |                        |
|                   | Kontakt für Notfälle<br>Name*                           |                        |
|                   | Beziehung*                                              |                        |
|                   | E-Mail*                                                 |                        |
|                   | Handy<br>Landescode" Telefonnummer"                     |                        |
|                   | · · · · · · · · · · · · · · · · · · ·                   |                        |
|                   | Adresse*                                                | Bastainulit D Stadit   |
|                   |                                                         |                        |
|                   | Land*                                                   |                        |
|                   |                                                         |                        |
|                   |                                                         |                        |

Ihre Kontakt- und Notfall-Kontaktdaten:

#### 5.1.3 Schulbildung

Führen Sie alle Einrichtungen auf, in denen Sie Ihre bisherige **Schulbildung** absolviert haben. Eine Sekundarschule muss unbedingt aufgeführt werden, aber Sie können ggf. weitere hinzufügen. Wenn Sie das Schulabschlusszeugnis bereits erhalten haben, haken Sie bitte das Kästchen an und geben Sie auch die Zeugnisnummer an. Die Angabe einer Universität ist nicht obligatorisch, aber Sie können hier alle bei Ihnen in Frage kommenden Einrichtungen angeben.

| Persönliche Daten<br>Kontakt<br><b>Schulbildung</b> | Schulbildung<br>Führen Sie alle besuchten Sekundarschulen und ggf. Universitätsstudien auf<br>Sekundarschule |      |      |  |  |  |  |
|-----------------------------------------------------|----------------------------------------------------------------------------------------------------|------|------|--|--|--|--|
| Dokumententyp<br>Sprache<br>Sonstiges               | Name der Schule*                                                                                             | Von* | Bis* |  |  |  |  |
|                                                     | Hier habe ich den Schulabschluss erhalten.     SEKUNDARSCHULE HINZUFÜGEN                                     |      |      |  |  |  |  |
|                                                     | Universität<br>+ UNIVERSITÄT HINZUFÜGEN                                                                      |      |      |  |  |  |  |

# 5.1.4 Dokumententyp

# Dokumententyp Art der Bewerbung\* Studienplatzwechsler Aufnahme ins erste Studienjahr

Aufnahme ins erste Studienjahr: Bitte wählen Sie diese Option, wenn Sie

1, im letzten Jahr der Sekundarschule sind oder

2, bereits Ihr Abitur gemacht haben, aber keine veterinärmedizinischen Studien oder ein damit verwandtes Studienfach absolviert haben.

Studienplatzwechsler Bitte wählen Sie diese Option, wenn Sie

ein mit der Veterinärmedizin verwandtes Studienfach auf Universitätsniveau an einer anerkannten Einrichtung studiert haben/studieren.

Die Zulassungsstelle entscheidet, ob Sie Ihr Studium in einem höheren Studienjahr beginnen können.

#### 5.1.5 Sprache

| ~ |
|---|
|   |

# 5.1.6 Sonstiges

Hier ist die Auswahl mehrerer Optionen möglich.

#### Sonstiges Haben Sie einen Tierarzt als guten Bekannten/Verwandten? sie/er ist ein Chirurg Vertreter eines Unternehmens Wissenschaftler Offizier Sonstiges Wo und wie haben Sie von diesem Studiengang erfahren? www.univet.hu lokaler Vertreter www.studyhungary.hu Bildungsmesse/Seminar ein Student aus Budapest mein Tierarzt Freunde meine Schule Ungarische Botschaft Verwandter vetungarn.de Anzeige Sonstiges

Datenschutzerklärung, Speichern des Entwurfs und Nächster

Unten auf der Seite können Sie (erneut) die Datenschutzerklärung lesen, die Sie zuvor bei der Registrierung annehmen mussten.

Außerdem können Sie unten auf der Seite Ihre Bewerbung als Entwurf speichern oder auf Nächster klicken, wenn Sie sie fertig ausgefüllt haben.

Bitte beachten Sie, dass das System Änderungen automatisch alle 30 Sekunden speichert. Falls Sie die Seite also verlassen müssen, können Sie sich zurückmelden und Ihre Daten stehen dort, wo Sie aufgehört haben, zur Verfügung.

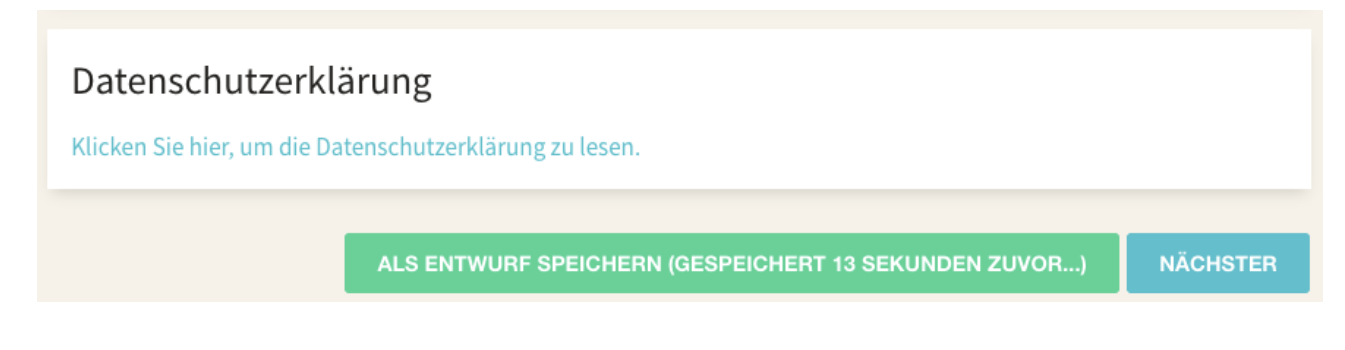

#### 5.2 Dokumente

| WUB - Online- | Bewerbungssystem                                                                                                    |                                        | Bewerbungs-ID: 2020238         |                                        |                       | PROFIL | ABMELDEN |
|---------------|----------------------------------------------------------------------------------------------------|----------------------------------------|--------------------------------|----------------------------------------|-----------------------|--------|----------|
|               | Persönliche Daten                                                                                                    | Dokumente                              | ×<br>Einreichung der Bewerbung | X<br>Technische Überprüfung (von VMUB) | (x)<br>Fertigstellung |        |          |
|               | Dokumente<br>Koele des Personalausweises / Reiseoasses                                                                                                    |                                        |                                |                                        |                       |        |          |
|               | Bitte scannen Sie die Seite Ihren Reisepasses ein, auf der Ihre persönlichen Daten (un                                                                                                    | d das Bild) zu finden sind.            |                                | Datelen hier zum Hochladen ablegen     |                       |        |          |
|               | Lebenslauf*<br>Bitte laden Sie Ihren Lebenslauf hoch.                                                                                                    |                                        |                                |                                        |                       |        |          |
|               |                                                                                                    |                                        |                                | Dateien hier zum Hochladen ablegen     |                       |        |          |
|               | Motivationsschmitten (mindestens 50 Zeichen)<br>Bitte schwitten sie ein paar Viorte darüber, wanum Sie Tierarzt werden müchten und<br>Ungern as studieren.                                                                                 | was Sie dazu mathiert, in              |                                |                                        |                       |        |          |
|               | Chabe noch keinen Sekundarschulabschlass.<br>Bitte konzen Sie diesen Kästehen an, wenn Sie im letzten Jahr des Symnasiums sind<br>Schulabschluss erhalten haben. Bitte laden Sie die Halbjahzreugstrase bei dem Punkt                      | und noch keinen<br>"Alle anderen damit |                                |                                        |                       |        |          |
|               | Sekunderschulabscholasszeugenis (vonussichtliches Ausstellungsdatum)<br>Wenn Sie dag ausse Datum, an dem Sie Hokbitarzeugnis erhalten werden, nach nic<br>bitte den letzten Tag des Menats, an dem Sie es voraussichtlich erhalten werden. | cht kennen, wählen Sie                 |                                |                                        |                       |        |          |
|               | Medizinisches Attest <sup>14</sup><br>Einemedizinisches Attest <sup>14</sup><br>sind und dass Sie an keinen Infektionskanstheiten leiden.                                                                                                  | ir ein Veterinärstudium                |                                | Datelen hier zum Hochladen ablegen     |                       |        |          |
|               | Datenabschnitt<br>Nur für Studienplatzwechslert                                                                                                    |                                        |                                |                                        |                       |        |          |

Sie müssen die folgenden Dokumente hochladen:

#### **OBLIGATORISCHE DOKUMENTE:**

#### Kopie des Reisepasses

Bitte scannen Sie die Seite Ihres Reisepasses ein, auf der Ihre persönlichen Daten (und das Bild) zu finden sind.

#### Lebenslauf

Bitte laden Sie Ihren Lebenslauf hoch.

#### Motivationsschreiben:

mindestens 50 Zeichen

Bitte schreiben Sie in wenigen Worten, warum Sie Tierarzt/Tierärztin werden möchten und was Sie dazu motiviert, in Ungarn zu studieren.

#### Abitur

Falls Sie noch kein Abitur haben, klicken Sie in das Feld und tragen Sie das voraussichtliche Ausstellungsdatum des Dokuments ein.

#### Ch habe noch keinen Sekundarschulabschluss.

Bitte kreuzen Sie dieses Kästchen an, wenn Sie im letzten Jahr des Gymnasiums sind und noch keinen Schulabschluss erhalten haben. Bitte laden Sie die Halbjahrzeugnisse bei dem Punkt "Alle anderen damit zusammenhängenden Dokumente" hoch!

| Sekundarschulabschlusszeugnis                                                                 |    |    |       |     |      |    |    |                         |
|-----------------------------------------------------------------------------------------------|----|----|-------|-----|------|----|----|-------------------------|
| (voraussichtliches Ausstellungsdatum)                                                         |    | F  | ebrua | r 🕯 | 2020 | )  | >  |                         |
| Wenn Sie das genaue Datum, an dem Sie Ihr<br>Abiturzeugnis erhalten werden, noch nicht kennen | Мо | Di | Mi    | Do  | Fr   | Sa | So |                         |
| wählen Sie bitte den letzten Tag des Monats, an                                               |    |    |       |     |      |    |    |                         |
| dem Sie es voraussichtlich erhalten werden.                                                   |    |    |       |     |      |    |    |                         |
|                                                                                               |    |    |       |     |      |    |    |                         |
|                                                                                               |    |    |       |     |      |    |    |                         |
| Medizinisches Attest*                                                                         |    |    |       |     | 21   | 22 | 23 |                         |
| Ein medizinisches Attest Ihres Arztes, das besagt,                                            | 24 | 25 | 26    | 27  | 28   | 29 | 1  | r zum Hochladen ablegen |
| Veterinärstudium sind und dass Sie an keinen                                                  | 2  | 3  | 4     | 5   | 6    | 7  | 8  | zum nocinatien ablegen  |
| Infektionskrankheiten leiden.                                                                 |    |    |       |     |      |    |    |                         |

#### **Medizinisches Attest**

Ein medizinisches Attest Ihres Arztes, aus dem hervorgeht, dass Sie körperlich und geistig für ein Studium der Veterinärmedizin geeignet sind und dass Sie nicht an Infektionskrankheiten leiden.

#### Datenabschrift

obligatorisch für Studienplatzwechsler: Bitte laden Sie Folgendes hoch:

- Universitätszeugnisse, falls Sie welche haben.

#### **OPTIONALE DOKUMENTE:**

#### Empfehlungsschreiben:

Das Hochladen von Empfehlungsschreiben von Gymnasiallehrern, Vorgesetzten, Hochschulberatern, klinischen Fachleuten usw. ist optional.

#### Sprachzertifikat

Wir akzeptieren nur international anerkannte Sprachprüfungen (z. B. TOEFL, IELTS, Cambridge usw.).

#### Praktische Erfahrungen im Zusammenhang mit der Ausbildung, falls vorhanden

Wenn Sie Erfahrung mit Veterinärmedizin und/oder Tieren haben, laden Sie bitte die entsprechenden Dokumente, Dateien hier hoch.

#### Alle anderen damit zusammenhängenden Dokumente

Falls Sie Ihrer Bewerbung weitere relevante Dokumente beifügen möchten, laden Sie diese bitte hier hoch. Falls Sie noch kein Abitur haben bitte das Zeugnis des 1. Halbjahres der 13. Klasse, sowie des 2. Halbjahres der 12. Klasse hier hochladen!

Wenn Sie alle Ihre (obligatorischen und optionalen) Dokumente hochgeladen haben, können Sie auf die Schaltfläche NÄCHSTER klicken, um Ihre Bewerbung abzuschließen.

| Alle anderen damit zusammenhängenden<br>Dokumente                                                                                                    |                                    |
|----------------------------------------------------------------------------------------------------|------------------------------------|
| Falls Sie Ihrer Bewerbung weitere relevante<br>Dokumente beifügen möchten, laden Sie diese bitte<br>hier hoch. Falls Sie noch kein Abitur haben bitte das<br>Zeugnis des 1. Halbjahres der 13. Klasse, sowie des | Dateien hier zum Hochladen ablegen |
| 2. Halbjahres der 12. Klasse hier hochladen!                                                                                                    |                                    |

#### 5.3 Einreichung der Bewerbung

**Einreichung:** Wenn Sie alle obligatorischen Daten ausgefüllt und alle notwendigen Dokumente beigefügt haben, können Sie auf die Schaltfläche Einreichen klicken, um die Bewerbung zur technischen Überprüfung an die Mitarbeiter der VMUB zu senden. Bitte beachten Sie, dass Sie nach der Einreichung Ihrer Bewerbung keine Änderungen mehr an Ihren persönlichen Daten vornehmen können.

| 🤹 мив |                                                                                                    |           | Bewerbungs-ID: 20202      | 238                                       | PROFIL ABI          |  |  |  |
|-------|----------------------------------------------------------------------------------------------------|-----------|---------------------------|-------------------------------------------|---------------------|--|--|--|
|       | Persönliche Daten                                                                                                    | Dokumente | Einreichung der Bewerbung | ×<br>Technische Überprüfung (von<br>VMUB) | ×<br>Fertigstellung |  |  |  |
|       | Einreichung der Bewerbu                                                                                                    | Ing       |                           |                                           | 4                   |  |  |  |
|       | Dewerbung einreichen         Nachdem Sie auf die Schaltfläche EINREICHEN geklickt haben, beginnt die Zulassungsstelle mit der technischen Überprüfung ihres Bewerbungsformulars und Ihrer Dokumente.         Sie erhalten in Kürze eine Benachrichtigung über das Ergebnis.         Bitte beachten Sie, dass Sie nach dem Einreichen Ihrer Bewerbung keine Änderungen mehr daran vornehmen können.         Ihre Bewerbung wird registriert, sobald die Bewerbungsgebühr (200 EUR) gezahlt wurde. Die Zahlungsdetails werden nach der Einreichung per E-Mail versandt. |           |                           |                                           |                     |  |  |  |
|       | EINREICHEN                                                                                                    |           |                           |                                           |                     |  |  |  |

Zahlung der Bewerbungsgebühr: Vor einer technischen Überprüfung müssen Sie die Bewerbungsgebühr an zahlen.

# 5.3.1 Zahlung der Bewerbungsgebühr

Sie müssen die Bewerbungsgebühr per Banküberweisung zahlen. Die Bankdaten für die Überweisung sehen Sie auf der Website für die Bewerbung.

| Persönliche Daten             | Dokumente | Einreichung der<br>Bewerbung | x<br>Technische Überprüfung<br>(von VMUB) | Fertigstellung |
|-------------------------------|-----------|------------------------------|-------------------------------------------|----------------|
| Einreichung der Be            | ewerbung  |                              |                                           |                |
| Einreichen                    |           |                              |                                           | $\checkmark$   |
| Zahlung                       |           |                              |                                           |                |
| Bitte zahlen Sie die Bewerbur | gsgebühr  |                              |                                           |                |
|                               |           |                              |                                           |                |

**Bewerbungs-ID:** Sobald Sie Ihre Bewerbung einreichen, wird eine eindeutige Bewerbungs-ID generiert, mit der Sie bei Bedarf auf Ihre Bewerbung verweisen können.

| (¢) | VMUB - Online-Bewerbungssyster |           | Bewerbungs-ID:               | 2020507                                   | PROFIL              | ABMELDEN |
|-----|--------------------------------|-----------|------------------------------|-------------------------------------------|---------------------|----------|
|     | Persönliche Daten              | Dokumente | Einreichung der<br>Bewerbung | ×<br>Technische Überprüfung<br>(von VMUB) | ×<br>Fertigstellung |          |

# 5.4 Technische Überprüfung (durch Mitarbeiter der VMUB)

Sobald Sie die Bewerbungsgebühr erfolgreich bezahlt haben, beginnt der Prozess der technischen Überprüfung und Sie sehen die folgende Meldung:

| VMUB - Online-Bewerbungssystem |                                     |                    | Bewerbungs-ID: 2020238       |                                      | PROFIL         | ABMELDEN |
|--------------------------------|-------------------------------------|--------------------|------------------------------|--------------------------------------|----------------|----------|
|                                | Persönliche Daten                   | Dokumente          | Einreichung der<br>Bewerbung | Technische Überprüfung<br>(von VMUB) | Fertigstellung |          |
|                                | Technische Überprüfung (durch VMUB) |                    |                              |                                      |                |          |
|                                |                                     | ÜFUNG IST IM GANGE |                              |                                      |                |          |
|                                |                                     |                    |                              |                                      |                |          |

Bitte beachten Sie, dass dieses Dokument den Bewerbungsprozess bis zum Schritt der technischen Überprüfung beinhaltet. Weitere Schritte werden kurz in einem zweiten Leitfaden erläutert.